# Qualified Health Plan Issuer Application Instructions

Plan Year 2025

Extracted section: Appendix G: Machine Readable Submission

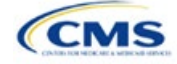

# Appendix G: Machine Readable Submission

## 1. Introduction

In the Issuer Details section of the Marketplace Plan Management System (MPMS), issuers are required to submit and/or edit their index URL and technical point of contact email for their Machine Readable (MR) data.

## 2. Data Requirements

To complete this section, the following are needed:

- 1. State
- 2. Health Insurance Oversight System (HIOS) Issuer ID
- 3. MR Index URL
- 4. Technical Point of Contact Email Address

## 3. Quick Reference

#### Key Changes for 2025

• No changes for the 2025 Qualified Health Plan (QHP) Application.

#### Tips for the Machine Readable Issuer Details Section

- Verify that URLs are functional before you submit them.
- All MR URLs submitted via MPMS should be submitted by the <u>deadline of September 18, 2024</u>. All URLs must be active and directly route to the issuer's MR JSON data.

### **Additional Resources**

• The Coverage Portal contains more information, FAQs, and tools about the MR submission process.

# 4. Detailed Section Instructions

On the *Issuer Details* tab on MPMS, select the State and Issuer from the dropdown menus and select the **Search** button to populate the table. The State and Issuer dropdowns are only populated with the values that the current user has access to.

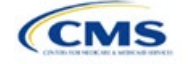

2025 QHP Application Instructions

The instructions for this section apply to the following issuer types:

- QHP
- SADP

See Appendix D for additional information.

| ga. e e                                    | I. ISSUEI DE                                                                                                    | ians raye n                                   |                                                                                                    |                                                                                                    |                                                                                                    |
|--------------------------------------------|----------------------------------------------------------------------------------------------------|-----------------------------------------------|----------------------------------------------------------------------------------------------------|----------------------------------------------------------------------------------------------------|----------------------------------------------------------------------------------------------------|
| Plan Validation Workspace                  | QHP Applicatio                                                                                                    | ns Application                                | Tools 🗸                                                                                                    |                                                                                                    |                                                                                                    |
| Jer Detalls                                |                                                                                                    |                                               |                                                                                                    |                                                                                                    |                                                                                                    |
| ils                                        |                                                                                                    |                                               |                                                                                                    |                                                                                                    |                                                                                                    |
| Machine-Read                               | able                                                                                                    |                                               |                                                                                                    |                                                                                                    |                                                                                                    |
| QHP issuers on the<br>(JSON) format specif | FFE are required to cre<br>fied in the <u>CMS Machir</u>                                                                                             | ate a set of machine-rea<br>e-Readable Tools. | adable data files using the Ja                                                                                                    | avaScript Object                                                                                                    | Notation                                                                                                   |
| State                                      | Issuer<br>-Select-                                                                                                    | <b>+</b>                                      | Search                                                                                                    | ± Dow                                                                                                    | nload (CSV)                                                                                                |
| Issuer                                     | \$ Machin                                                                                                    | e-Readable URL                                | Technical POC Ema                                                                                                    | il ¢                                                                                                    | Action                                                                                                    |
|                                            |                                                                                                    |                                               | imeinsurance.com/j<br>x.json Cschepker@timeinsurance.com                                                                                                    |                                                                                                    |                                                                                                    |
| 62662 - FL - Time<br>Company               | Insurance https://<br>son/mr                                                                                                    | www.timeinsurance.con<br>f/index.json         | n/j Cschepker@timeinst                                                                                                    | urance.com                                                                                                    | Edit                                                                                                    |
|                                            | Plan Validation Workspace<br>Jer Details<br>Machine-Read<br>QHP issuers on the I<br>(JSON) format specif<br>State<br>Florida $\Rightarrow$<br>Issuer | Plan Validation Workspace QHP Applicatio      | Plan Validation Workspace     QHP Applications     Application       uer Details     IIS     IIS       QHP issuers on the FFE are required to create a set of machine-reacies (JSON) format specified in the <u>CMS Machine-Readable Tools.</u> State     Issuer       Florida     -select.     \$       Issuer     \$     Machine-Readable URL | Plan Validation Workspace     QHP Applications     Application Tools \rightarrow       uer Details     ils       Ils | Plan Validation Workspace     QHP Applications     Application Tools ∨       uer Details     ils       Ils |

Select **Edit** in the Action column of the table to open the *Edit URL or Email* pop-up window to submit or edit the MR URL and email. After updating the URL or email, click the **Apply** button to save the changes. Select the **Cancel** or **Close** links to avoid making or to reject any changes.

| Figure G | -2. Edit URL | or Email Pop-up |
|----------|--------------|-----------------|
|----------|--------------|-----------------|

| ssuers box           | and select which | email to multiple iss<br>issuers to apply th | suers, check the<br>e new URL and | e Apply to additional<br>email to. |
|----------------------|------------------|----------------------------------------------|-----------------------------------|------------------------------------|
| ssuer<br>2662 - FL - | Time Insurance   | Company                                      |                                   |                                    |
| /lachine-R           | adable URL       |                                              |                                   |                                    |
| https://ww           | w.fltimeinsurand | e.com/json/mrf/ind                           | dex.json                          |                                    |
| echnical P           | OC Email         |                                              |                                   |                                    |
| Cschepker            | @timeinsurance   | .com                                         |                                   |                                    |
| Applyte              | additional issue | rs                                           |                                   |                                    |

To apply the same URL and email to multiple Issuers click the *Apply to additional issuers* check box and select which issuers the URL and email should apply to.

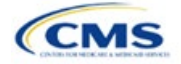

| Edit URL or Email                                                                                                    | X Close    |
|----------------------------------------------------------------------------------------------------|------------|
| To apply the same URL and email to multiple issuers, check the Apply to a issuers box and select which issuers to apply the new URL and email to. | additional |
| Issuer<br>62662 - FL - Time Insurance Company                                                                                                    |            |
| Machine-Readable URL                                                                                                    |            |
| https://www.timeinsurance.com/ison/mrf/index.ison                                                                                                 |            |
| Technical POC Email Cschepker@timeinsurance.com                                                                                                   |            |
| Apply to additional issuers                                                                                                    |            |
| Issuer Clear All                                                                                                    |            |
| (71675 - FL - Principal Life Insurance Company ×)                                                                                                 |            |
| Apply <u>Cancel</u>                                                                                                    |            |

Figure G-3. Edit URL or Email Pop-up – Additional Issuers

Selecting **Apply** begins the validation process. A pop-up window will appear to indicate that the validation process has started.

| Figure G-4. Validation in Progress Pop-up                                                     |  |
|-----------------------------------------------------------------------------------------------|--|
| Validation in Progress                                                                        |  |
| $\mathbf{O}$                                                                                  |  |
| Validation could take up to a minute.                                                         |  |
| Do not close this tab or browser window until saving is complete or your work won't be saved. |  |

The user will receive an error if they do not use "https://" at the start of the URL and ".json" at the end of the URL. The **Apply** button will be disabled if there is an in-line error.

Any Validation Warnings or Errors will be displayed in a pop-up message. Selecting the **Continue Editing** button redirects the user back to the *Edit URL or Email* pop-up to edit any data with errors.

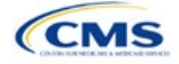

| ioving forward. |          |                                                                                                    |
|-----------------|----------|----------------------------------------------------------------------------------------------------|
|                 |          | ⊻ Download (CSV)                                                                                                    |
| Severity        | Code     | Validation Message                                                                                                    |
| Warning         | 22220001 | The following URL associated to Issuer ID 62662 is not active. All URLs<br>submitted must lead to a live, active webpage that loads in under 60<br>seconds. Please resubmit an active URL<br>(https://www.fltimeinsurance.com/json/mrf/index.json). |
| now 5           | ults per | Previous 1 Next > Showing 1-1 of 1 result                                                                                                    |

If there are no Validation Results to review, the *Issuer Details* page will open and display a success banner, confirming that the URL and email have been updated (Figure G-6).

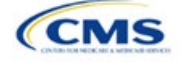

|                         | Figure G-6. Su                                | uccess Banne                                                                  | on Issuer Deta                               | ils Pag                                             | 8                      |            |                     |
|-------------------------|-----------------------------------------------|-------------------------------------------------------------------------------|----------------------------------------------|-----------------------------------------------------|------------------------|------------|---------------------|
| Issuer Dashboard        | Plan Validation Workspace                     | QHP Application                                                               | s Application T                              | ools 🗸                                              |                        |            |                     |
| Issuer Dashboard > Issu | uer Details                                   |                                                                               |                                              |                                                     |                        |            |                     |
| lssuer Deta             | ils                                           |                                                                               |                                              |                                                     |                        |            |                     |
| issuer betu             |                                               |                                                                               |                                              |                                                     |                        |            |                     |
| Machine-Readable        | Machine-Reada                                 | able                                                                          |                                              |                                                     |                        |            |                     |
|                         | QHP issuers on the F<br>(JSON) format specifi | FE are required to created in the <u>CMS Machine</u>                          | te a set of machine-read<br>-Readable Tools. | lable data fi                                       | les using the JavaScri | ipt Object | Notation            |
|                         | Successfull                                   | y updated the URL and                                                         | email for 1 issuer.                          |                                                     |                        |            | ×                   |
|                         | State                                         | Issuer                                                                        |                                              |                                                     |                        |            |                     |
|                         | Florida 🖨                                     | -Select-                                                                      | <b>\$</b>                                    | Search                                              |                        | ± Dow      | nload (CSV)         |
|                         | Issuer                                        | \$ Machin                                                                     | -Readable URL                                | t Techr                                             | ical POC Email         | \$         | Action              |
|                         | 62662 - FL - Time Ir<br>Company               | 62662 - FL - Time Insurance https://www.fltime<br>Company /json/mrf/index.jsc |                                              | timeinsurance.com<br>x.json<br>Cschepker@timeinsura |                        | e.com      | Edit                |
|                         | 71675 - FL - Princip<br>Insurance Compan      | oal Life https://v<br>iy n/mrf/in                                             | ww.principallife.com/jsc<br>dex.json         | Jake.S                                              | mith@principallife.co  | om         | Edit                |
|                         | Show 5                                        | per                                                                           | <pre>     Previous     1 </pre>              | Next >                                              |                        | Showir     | ng 1-2 of 2 results |
|                         |                                               |                                                                               |                                              |                                                     |                        |            |                     |

| MR<br>Submission<br>Process                  | Steps                                                                                                    |
|----------------------------------------------|----------------------------------------------------------------------------------------------------|
| Access the<br>MPMS                           | Log into the Centers for Medicare & Medicaid Services (CMS) Enterprise Portal and select the MPMS application on the My Portal page.                                  |
| Go to Issuer<br>Details                      | Once in MPMS, at the top, click to go to the <i>Issuer Details</i> tab.                                                                                               |
| Search for<br>Issuers                        | Select the State and Issuer from the dropdown menus and click the <b>Search</b> button to populate the table.                                                         |
| Edit or Submit                               | Select Edit in the Action column.                                                                                                    |
| MR Index<br>URL and<br>Technical<br>Point of | A pop-up window will appear to edit or submit the MR URL or email details.                                                                                            |
|                                              | To apply the same URL and email to multiple issuers, click the <i>Apply to additional issuers</i> check box and select the issuers the URL and email should apply to. |
| Contact Email                                | Select the <b>Apply</b> button to save changes.                                                                                                    |

This concludes the MR Submission section instructions.

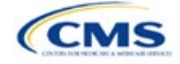